# Campus Campus User Manual v3.4.2 Parent Portal

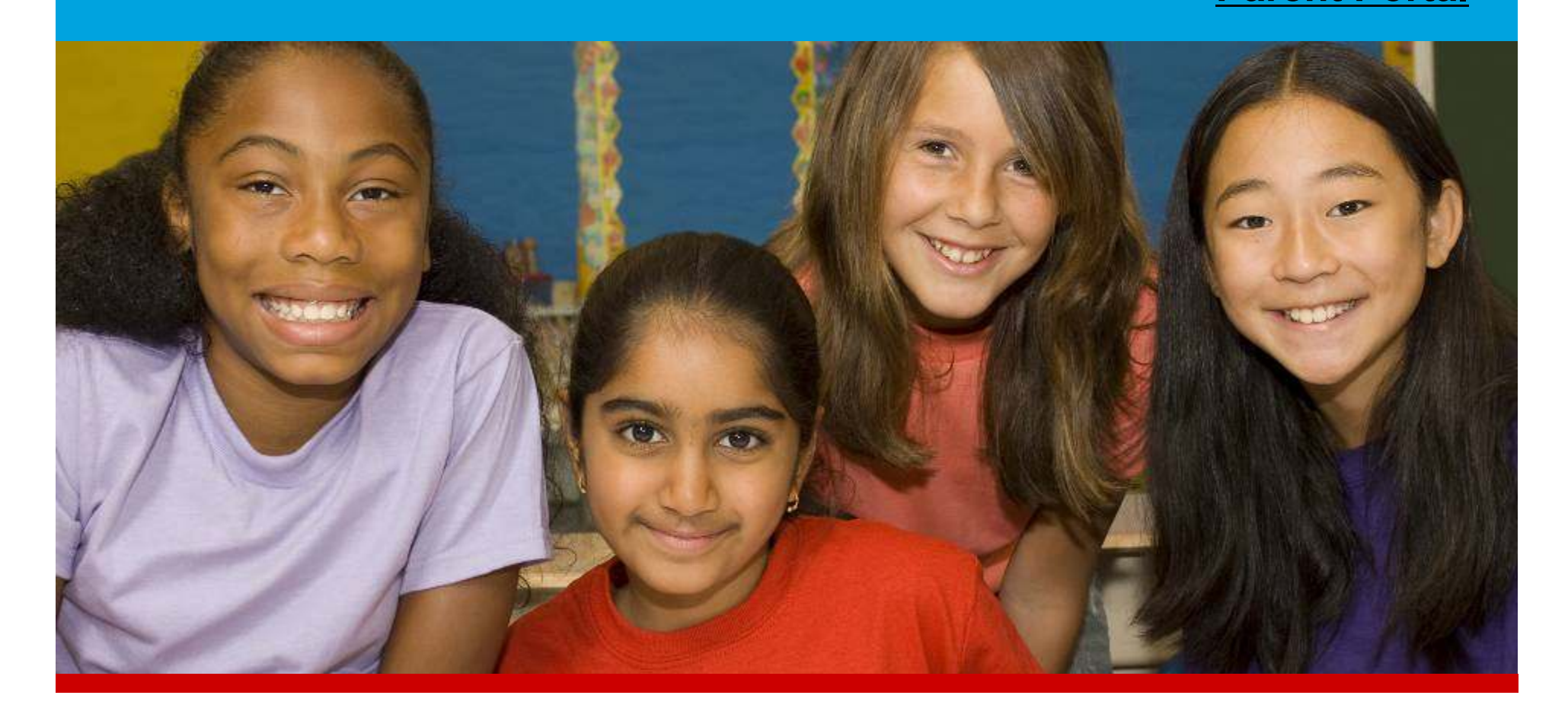

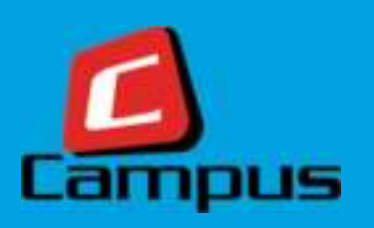

#### @ Copyright Vertical Payment Solutions PTE LTD, 2017. All rights reserved.

No part of this document or any related files may be modified, adapted, reproduced, distributed and/or converted in any form and by any means

(electronic, photocopying or otherwise) without express written consent of the copyright holder.

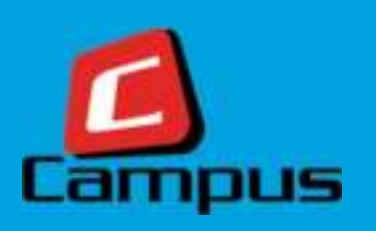

### **Quick Menu**

#### **Quick Menu**

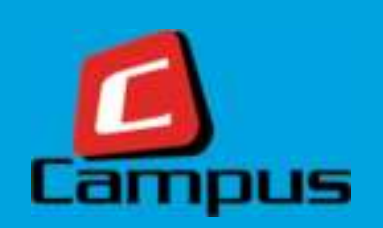

To access this screen, click on the HOME main menu. This screen has buttons that will take you to different screens on the portal. This is a quick menu for parents that serves as a shortcut for easy navigation. Tablet & Smartphones will format the screen in their own manner

| HOME ACCOUNT SERVICES - MEA | Lordering - Reports - |              | Leonard Kim , \$695.00 |
|-----------------------------|-----------------------|--------------|------------------------|
| Home                        |                       |              |                        |
| ¥¶.                         |                       |              |                        |
| Meal Order                  | Recharge              | Cancel Order | Order Summary          |
| ***                         |                       |              |                        |
| Accounts                    | Reports               |              |                        |

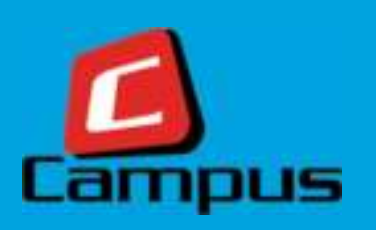

### **My Accounts**

#### **My Accounts**

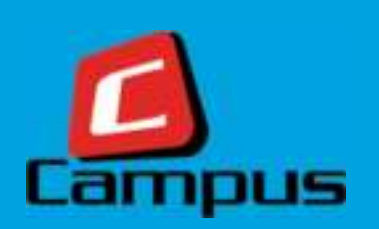

After a successful login, a parent will see this screen. This screen displays all the family members and their details one below another. There is a setting button on the top-right position for each family member that allows performing some other functions such as setting daily or weekly spending limits, blocking individual food items or restricting card usage for certain days of the week.

| HOME ACCOUNT SERVICES 🗸      | MEAL ORDERING 🗸 | REPORTS 🗸                     | Leonard Kim     | , \$695.00 💄 |
|------------------------------|-----------------|-------------------------------|-----------------|--------------|
| My Accounts                  |                 |                               |                 |              |
| Leonard Kim                  |                 |                               | Parent Setting  |              |
| \$695.00<br>Balance in purse |                 |                               | r arent betting |              |
| Account # BCHQ072016000019   |                 | Last recharge on : 07/27/2016 |                 |              |
| Ryan Kim                     |                 |                               |                 |              |
| \$378.00<br>Balance in card  |                 |                               | Student Setting |              |
| Account # BCHQ072016000020   |                 | Last topup on : 07/26/2016    |                 |              |

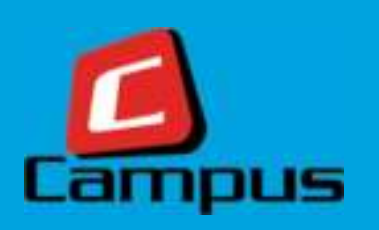

#### Recharges

#### Recharges

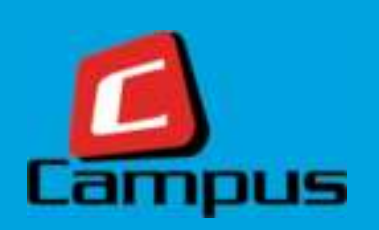

Using this screen, the parent / account holder can recharge the family purse. PayPal is the payment gateway service that helps perform the transaction. You do NOT need a PayPal account to transact. Guest Checkout is available on the PayPal payment gateway. Visa, MasterCard, Amex and Discover credit cards accepted

#### Opening the recharge screen.

To access the screen, login through a valid creds, click on 'Account' Services' menu and then under it, click on 'Recharge Account' submenu.

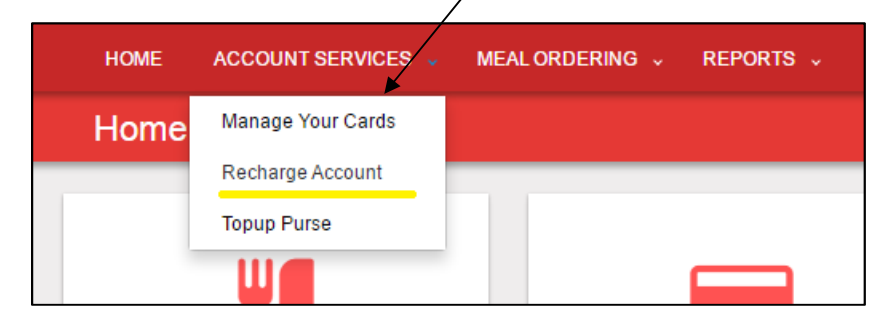

OR click on the Settings button on the Parent section on My Accounts page.

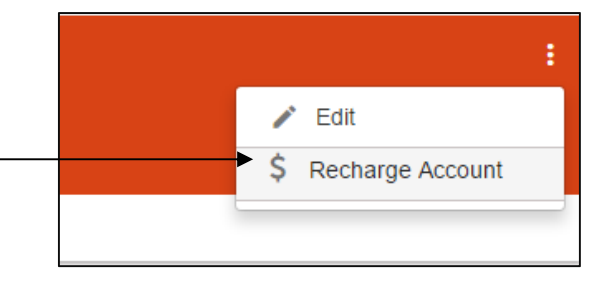

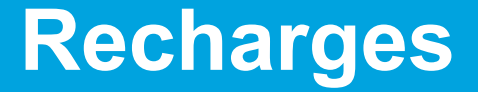

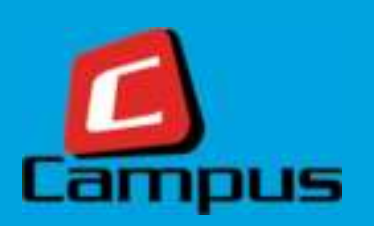

### **Select a Recharge Pack**

2

Select a recharge pack from a list of available options OR Enter an amount manually.

|                                   | HOME ACCOUNT SERVICES .                                 | MEAL ORDERING . REPORTS .                     | Leonard 90m , \$694.00 🛔 |
|-----------------------------------|---------------------------------------------------------|-----------------------------------------------|--------------------------|
|                                   | Recharge Account                                        |                                               |                          |
|                                   | SELECT RECHARGE OPTION                                  | MAKE PAYMENT COMPINING KOUNT                  |                          |
| Click here to view recharge packs | Select a recharge option<br>Account<br>BCHQ072016000019 | Click to enter recha<br>amount manual         | y Family Code<br>9991    |
|                                   | Select a recharge pack O Er<br>Recharge Pack            | nter a recharge amount<br>Cost Usable Balance |                          |
| Click here to select              | Recharge Pack \$1                                       | 51 51                                         | Click here to proceed    |
|                                   |                                                         |                                               | MEXT                     |

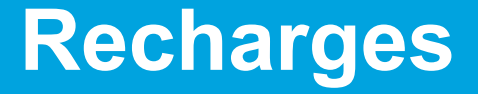

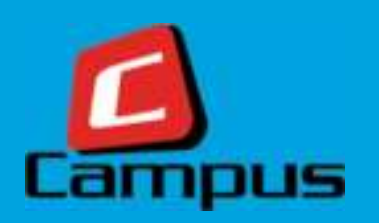

### **Confirm Information**

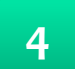

Confirm your details, click on 'I agree to the....' and click NEXT.

| HOME | ACCOUNT SERVICES ~ MEAL ORDERING ~ REPORTS ~ Darren B                                                                                                    | ox, \$14.00 💄 |
|------|----------------------------------------------------------------------------------------------------|---------------|
| Recl | harge Account                                                                                                    |               |
|      | Confirm recharge amount                                                                                                    |               |
|      | Name : Darren Box     Topup Amount:     \$ 5.00       Email : darrenb@l     Payable Amount:     \$ 5.00       Contact Number : NA     \$ 5.00       Current Balance : \$14.00     \$ 5.00                                      |               |
|      | Refund Policy:                                                                                                    |               |
|      | No refunds, cash or otherwise will be given against any Campus Card Account balance at any time unless or<br>until a child withdraws from . Such account balance refund will then be given I agree to the terms and conditions |               |
|      | BACK MAKE PAYMENT                                                                                                    |               |

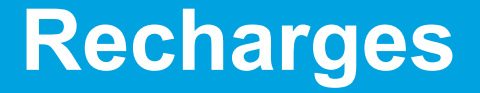

5

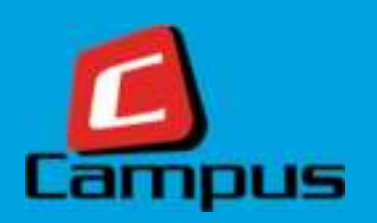

### **Select Payment Details**

Enter payment details and click on 'MAKE PAYMENT'.

| <b>₽ PayPal</b> ₩ \$10.                                                                                                    | 90 SGD 🗸                                                                                                    | Click here to login and<br>pay with PayPal acct                        |
|----------------------------------------------------------------------------------------------------|----------------------------------------------------------------------------------------------------|------------------------------------------------------------------------|
| Pay with PayPal                                                                                                    | English ~ PayPal                                                                                                    |                                                                        |
| Password Stay logged in for faster checkout (?) For your security, we'll always ask you to log in to your PayPal personal or financial info. | New. Faster. Easier.<br>Welcome to the new PayPal checkout!<br>The security you rely on – now even faster.<br>It's everything checkout should be. | Don't have a PayPal<br>account? Click here to pay<br>with Credit Cards |
| Log In<br>Having trouble logging in?                                                                                                    |                                                                                                    |                                                                        |
| or<br>New to PayPal                                                                                                    |                                                                                                    |                                                                        |

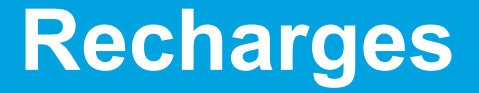

5

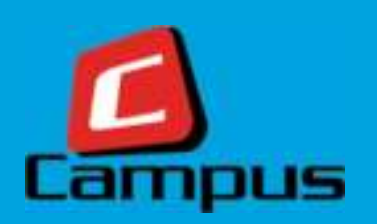

### **Enter Payment Details**

Enter payment details and click on 'MAKE PAYMENT'.

|                                                      |                                             | Enter your card details if you<br>do not have a PayPal account                 |
|------------------------------------------------------|---------------------------------------------|--------------------------------------------------------------------------------|
| PayPal                                               | `₩ \$10.00 SGD ∨                            |                                                                                |
| Pay with debit or of<br>We don't share your financia | credit card<br>I details with the merchant. |                                                                                |
| Country<br>Singapore                                 | ~                                           | PayPal is the safer, faster<br>way to pay                                      |
| ••••••••••••••••••••••••••••••••••••••               |                                             | No matter where you shop, we help keep your financial information more secure. |
| Card number                                          |                                             |                                                                                |
| Expiry Date                                          | CVV                                         | AMEX, Visa, Discover and<br>MasterCard accepted                                |
| First name                                           | Last name                                   |                                                                                |

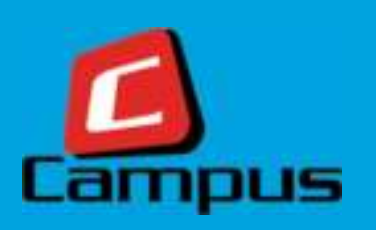

#### **Order Meals Online**

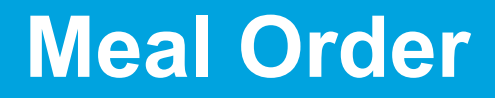

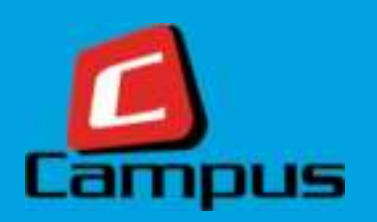

### **How to Order Meals Online**

1

Click on the main menu 'Meal Ordering' and then click on the sub-menu

'Order a Meal'. 🔍

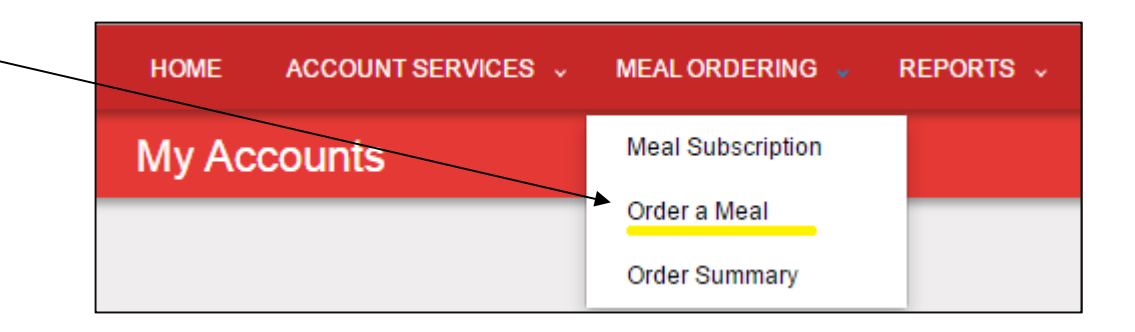

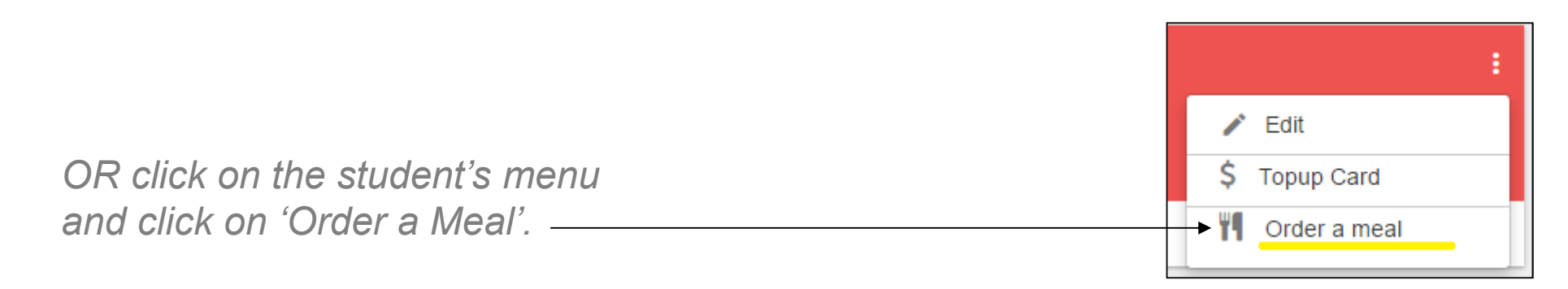

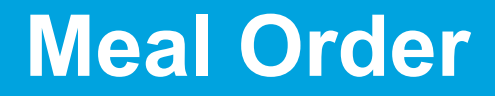

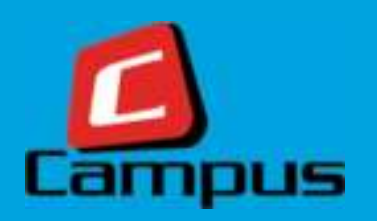

### Pick a vendor and a student

2 Pick a vendor and a student for building your order.

| HOME ACCOUNT SERV                                                                                                    | VICES VICES MEALORDERING REPORTS VICES VICES VICES VICES VIEW MEALORDERING VICES VIEW MEALORDERING VICES VIEW MEALORDERING VICES VIEW MEALORDERING VICES VIEW MEALORDERING VICES VIEW MEALORDERING VICES VIEW MEALORDERING VIEW MEALORDERING VIEW VIEW VIEW VIEW VIEW VIEW VIEW VIEW | Leonard Kim , \$694.00 💄 |
|----------------------------------------------------------------------------------------------------|----------------------------------------------------------------------------------------------------|--------------------------|
| Order a Meal                                                                                                    | Special Notifications                                                                                                    | <b>E</b> 0               |
| Notice :                                                                                                    |                                                                                                    |                          |
| 1) Weicome parent! Piea                                                                                                    | ase use this screen to order meals for your kids.                                                                                                    | Click to View Cart       |
|                                                                                                    |                                                                                                    |                          |
| Cut-off days: -1   Cut-<br>Select Vendor                                                                                                    | off time (24hr Format): 20:00<br>Order Cut-off day & time                                                                                                    |                          |
| Cut-off days: -1   Cut-<br>Select Vendor<br>HKA Eats                                                                                                    | off time (24hr Format): 20:00<br>Order Cut-off day & time                                                                                                    |                          |
| Cut-off days: -1   Cut-off days: -1   Cut-off days: | off time (24hr Format): 20:00<br>Order Cut-off day & time                                                                                                    |                          |

3

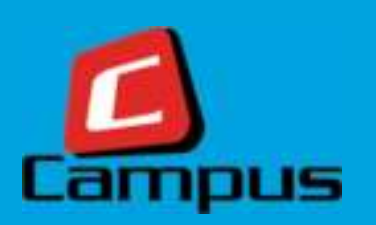

### **Pick dates from the Calendar**

Select dates for building up orders. And click 'NEXT'. The Yellow bubble indicates food is available for order on that day.

| <             |               |        | August 2016       |     |          | $\diamond$ |
|---------------|---------------|--------|-------------------|-----|----------|------------|
| Su            | Мо            | Tu     | We                | Th  | Fr       | Sa         |
|               | 1             | 2      | 3                 | 4   | 5        | 6          |
| 7             | 8             | 9      | 10                | -11 | 12       | 13         |
| 14            | 15            | 16     | 17                | 18  | 19       | 20         |
| 21            | 22            | 23     | 24                | 25  | 26       | 27         |
| 28            | 29            | 30     | 31                |     | Click to | go NEXT    |
| Meals availab | le for orders | O Your | current selection |     | School   | holiday    |

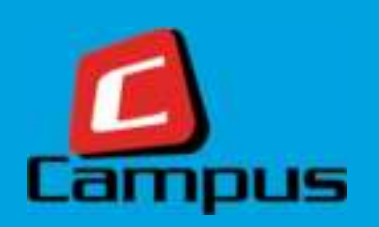

#### **Pick Meals**

4

Click on the Day & Date bar to expand the meal menu. Click on the (+) button to select a meal.

| uesday, Augu<br>Lunch Selec | st 30, 2016<br>tions                      |          |         |          |         | Click to go     | SELECT      |   |
|-----------------------------|-------------------------------------------|----------|---------|----------|---------|-----------------|-------------|---|
| mages true                  | Item Name                                 | Quantity | Price   | Discount | Tax     | Nutrition Value | Health Mete |   |
|                             | Vegetarian Bubble And Squeak              | 1        | \$ 0.00 | \$ 0.00  | \$ 0.00 | Undefined       | •           | 0 |
|                             | Pork Sweet And Sour                       | 1        | \$ 0.00 | \$ 0.00  | \$ 0.00 | Undefined       | •           | 0 |
|                             | Steamed Fish With A Tomato<br>Caper Sauce | 1        | \$ 0.00 | \$ 0.00  | \$ 0.00 | Undefined       | •           | 0 |
|                             | Click to go BACK                          |          |         |          | Click   | to go NEX       | т           |   |

5

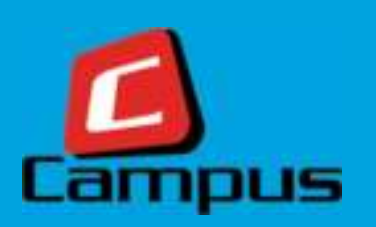

### **Confirm your Order**

Confirm your order once, before moving to payment. Delete items if need be.

| Lunch Sel | ections                                   |          |         |          |         | Clie            | ck to DELE   | re            |
|-----------|-------------------------------------------|----------|---------|----------|---------|-----------------|--------------|---------------|
| mages     | Item Name                                 | Quantity | Price   | Discount | Tax     | Nutrition Value | Health Meter | Sb tal        |
|           | Vegetarian Bubble And<br>Squeak           | 1        | \$ 0.00 | \$ 0.00  | \$ 0.00 | Undefined       |              | \$ 0.00       |
| Ö         | Steamed Fish With A Tomato<br>Caper Sauce | 1        | \$ 0.00 | \$ 0.00  | \$ 0.00 | Click t         | o CHECKO     | UT 0.00       |
| Click     | to GO BACK                                |          |         |          |         | L               |              | $\overline{}$ |

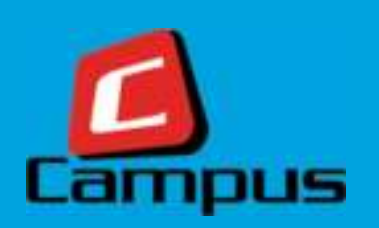

### **Confirm Payment**

6 You can view your cart and other details for the order and confirm your payment here.

| HOME      | ACCOUNT SERVICES 🗸      | MEAL ORDERING 🗸 | REPORTS 🗸      |            | Leonard Kim , \$694.00 👤 |
|-----------|-------------------------|-----------------|----------------|------------|--------------------------|
| Order     | a Meal                  |                 |                |            | <b>2</b>                 |
| ORDEF     | R YOUR MEAL HERE        | PLAN YOUR MEAL  | YOUR FOOD CART | PAYMENT    | TRAY ION DETAILS         |
| Payme     | ent                     |                 |                | Click      | to View Cart             |
| Select Pa | ayment Type:<br>re-Paid |                 |                |            |                          |
| Name:     |                         |                 | Meal Amount:   |            |                          |
| Ryan K    | Click to C              | GO BACK         | \$ 0.00        | Click<br>P | to Confirm<br>ayment     |
|           | 7/                      |                 | \$ 0.00        | L          |                          |
| B/        | аск                     |                 |                |            | CONFIRM                  |
|           |                         |                 |                |            |                          |

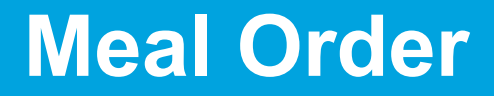

7

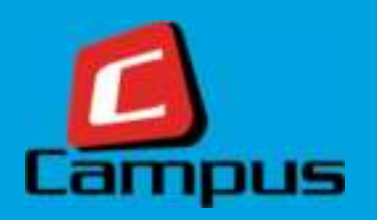

### **View Transaction Summary**

View transaction status with summary data here on this screen.

| HOME    | ACCOUNT SERVICES 🗸 | MEAL ORDERING 🗸 | REPORTS v               | Leonard Kim , \$694.00 💄 |
|---------|--------------------|-----------------|-------------------------|--------------------------|
| Order   | a Meal             |                 |                         |                          |
| ORDEF   | R YOUR MEAL HERE   |                 |                         | TRANSACTION DETAILS      |
| Order   | r Details          |                 |                         |                          |
| Order I | For                |                 | Ryan Kim                |                          |
| Order I | Number             |                 | 000027                  |                          |
| Transa  | ction Status       |                 | Success                 |                          |
| Transa  | iction Date & Time |                 | Jul 26, 2016 1:30:04 PM |                          |
| Total A | mount              |                 | \$ 0.00                 |                          |
|         |                    |                 | PLACE A NEW ORDER       |                          |
|         |                    |                 |                         |                          |

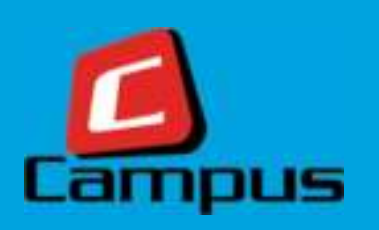

#### **View Order Summary**

#### **Order Summary**

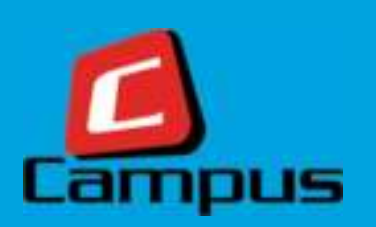

## **View Order Summary**

You can view all your future and past meal orders here on this screen. Each card represents a unique order that you've placed. Click on a card to view details.

| HOME ACCOUNT SERVICES ~                                                                                         | MEAL ORDERING 🗸 REPORTS 🗸                                                                                              | Leonard Kim , \$694.00 🙎                                                                                        |
|----------------------------------------------------------------------------------------------------|----------------------------------------------------------------------------------------------------|----------------------------------------------------------------------------------------------------|
| Order Summary                                                                                                   |                                                                                                    |                                                                                                    |
| Order Number : 000027<br>Order Date : Jul 26, 2016 1:30:04 PM<br>TotalAmount : \$0.00<br>Status : Order Created | Order Number : 000026<br>Order Date : Jul 26, 2016 10:16:48 AM<br>TotalAmount : \$0.00<br>Status : Order Created       | Order Number : 000023<br>Order Date : Jul 22, 2016 7:58:14 AM<br>TotalAmount : \$0.00<br>Status : Order Created |
| Order Number : 000022<br>Order Date : Jul 21, 2016 1:45:25 PM<br>TotalAmount : \$0.00<br>Status : Order Created | Order Number : 000021<br>Order Date : Jul 21, 2016 12:51:34 PM<br>TotalAmount : \$2.00<br>Status : Partially Cancelled | Order Number : 000020<br>Order Date : Jul 20, 2016 8:22:20 PM<br>TotalAmount : \$1.00<br>Status : Order Created |
| Order Number : 000016<br>Order Date : Jul 20, 2016 9:15:15 AM<br>TotalAmount : \$3.00<br>Status : Order Created |                                                                                                    |                                                                                                    |

#### **Order Summary**

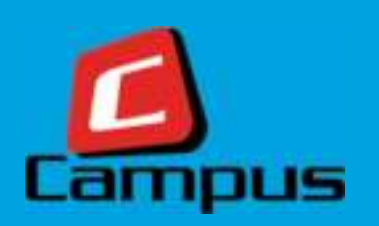

### **View Order Details**

2

View your order details here. Apart from viewing order details, you can add a new item to this order, remove an item from the order or cancel the entire order from this screen.

|               | AUNTISERVICES MEACO           | ROERING - REP | ORTS -           |                     |                |                                     |              | Leonard Kim , \$694.0 |
|---------------|-------------------------------|---------------|------------------|---------------------|----------------|-------------------------------------|--------------|-----------------------|
| der Sum       | imary                         |               |                  |                     |                |                                     |              |                       |
| er Number :   | 000027                        |               |                  |                     | Order Date :   | Jul 26, 2016 1 30 04                | L PM         |                       |
| iAmount : \$0 | 0.00                          |               |                  |                     | Status Orde    | c Created                           |              |                       |
| Ryan Kim      |                               |               |                  |                     |                |                                     |              |                       |
|               |                               |               |                  |                     |                |                                     |              |                       |
| adnesday, /   | lugust 17, 2016               |               |                  |                     |                |                                     |              |                       |
| NAME AND      |                               |               |                  |                     |                | C                                   | lick to      | Remove Item           |
| Lunch Sele    | CEORS                         |               |                  |                     |                |                                     |              |                       |
| Images        | Product Name                  | Quantity      | Price            | Discount            | Tax            | Nutrition Value                     | Health Meter | SubTotal              |
| Images        | Product Name<br>Pork Yakiniku | Quantity      | Price<br>\$ 0.00 | Discount<br>\$ 0.00 | Tax<br>\$ 0 00 | Nutrition Value                     | Health Meter | SubTotal              |
| Images        | Product Name<br>Pork Yakiniku | Quantity      | Price<br>5 0 00  | Discount<br>\$ 0.00 | Tax<br>\$ 0 00 | Nutrition Value<br>Undefined<br>Can | Health Meter | SubTotal<br>S 0 00    |
| Images        | Product Name<br>Pork Yakiniku | Quantity      | Price<br>5 0:00  | Discount<br>\$ 0.00 | Tax<br>\$ 0.00 | Nutrition Value<br>Undefined<br>Can | Health Meter | SubTotal<br>S 0.00    |

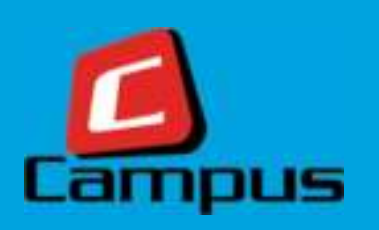

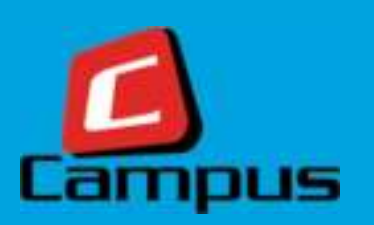

### **Account Transaction Report**

- Account Transaction Report helps you to:
  - Check your Account Balance
  - View Recharges & Top-ups
  - Check Purchases & Returns
  - View Adjustments made on your Account, and
  - Download A/c Statement
- This report offers Date Range, Category and Transaction Type Filters (All Optional) to narrow your search results
- You can download a copy of this report in PDF format

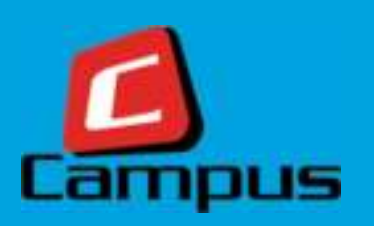

#### **Account Transaction Report**

You can access the report by doing the following:

1

You can access this report by clicking on 'Reports' menu an<u>d</u> then click on the 'Accounts Transaction Report'.

| HOME  | ACCOUNT SERVICES 🗸 | MEAL ORDERING 🗸 | REPORTS 🗸                  |
|-------|--------------------|-----------------|----------------------------|
| My Ac | counts             |                 | Account Transaction Report |
|       |                    |                 |                            |

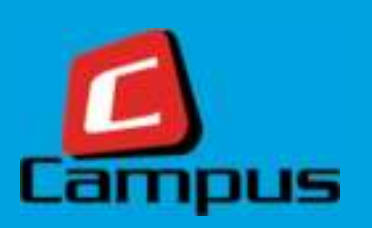

### **Account Transaction Report**

2

Various filter options are available to narrow down your search to a specific set of information.

|             | 7/1/2016 面 7/27/20 | 16 🗊 Rec              | urges .    | Credit      |            |                  |  |
|-------------|--------------------|-----------------------|------------|-------------|------------|------------------|--|
| ect Filters | Customer -         | Transaction Date-Time | Category - | Credit (\$) | Debit (\$) | Download Receipt |  |
|             | Leonard Kim        | 07/25/2016 18:13:01   | Recharges  | 100.00      | 2          | D                |  |
|             | Ryan Kim           | 07/25/2016 10:49:37   | Recharges  | 100.00      | 8          |                  |  |
|             | Ryan Kim           | 07/25/2016 10:45:34   | Recharges  | 10.00       | 23         | (2)              |  |
|             | Ryan Kim           | 07/20/2016 13:16:48   | Recharges  | 50,000.00   | 8          |                  |  |
|             | (H + 10 + ft       | ems per page          | Clea       | ar Scre     | en         | 1 - 4 of 4 Items |  |
|             |                    |                       |            |             |            | opq              |  |

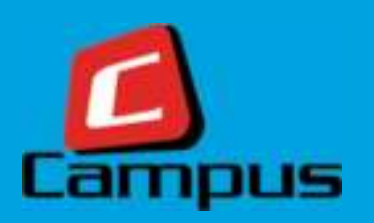

#### **Downloaded PDF Sample**

| The Edit Ways Window Halo |                                              |            | ea019410-dtt0-4d3d-b24b-6                     | cae66ab0479.pdf - Adobe | : Reader    |            |             |         |
|---------------------------|----------------------------------------------|------------|-----------------------------------------------|-------------------------|-------------|------------|-------------|---------|
| Den Quen 2 2 2 2          |                                              | 1          | / 1   - + 100% +   -                          | 800                     |             | Tools      | Fill & Sign | Comment |
|                           | DEMO<br>LOGO                                 |            | Account Tra                                   | nsaction Report         |             |            |             |         |
|                           | Date Range :<br>Customer<br>Transaction Type | स्थित<br>स | 07/20/2016 - 07/27/2016<br>Leonard Kim<br>All |                         |             |            |             |         |
|                           | Description                                  |            | Recharges                                     |                         |             |            |             |         |
|                           | Customer Deta                                | lls        | Transaction Date-Time                         | Description             | Credit (\$) | Debit (\$) |             |         |
|                           | Leonard Kim                                  |            | 07/27/2016 14:10:45                           | Recharges               | 1.00        | -          |             |         |
|                           | Leonard Kim                                  |            | 07/25/2016 18:13:01                           | Recharges               | 100.00      | 12 A       |             |         |
|                           | Ryan Kim                                     |            | 07/25/2016 10:49:37                           | Recharges               | 100.00      | 18         |             |         |
|                           | Ryan Kim                                     |            | 07/25/2016 10:45:34                           | Recharges               | 10.00       | 12         |             |         |
|                           | Ryan Kim                                     |            | 07/20/2016 13:16:48                           | Recharges               | 50000.00    | 842        |             |         |
|                           |                                              |            |                                               |                         |             |            |             |         |

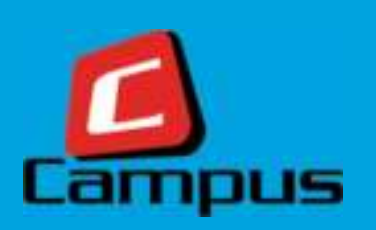

Report Column Descriptions:

Customer Name: Displays name of the customer

Transaction Date-Time: Date & time when sale was made

**Category:** *Displays any one of the following:* 

- <u>Recharges</u>: Recharges made on your account
- <u>Top-up</u>: Funds transferred to your child's account (depending on system configuration)
- <u>Adjustment</u>: Adjustments made by the school to your account
- <u>Sales</u>: Sales made through your account
- <u>Sales Return</u>: Any Returns mapped with your account

**Credit:** Amount credited to your account

**Debit:** Amount debited from your account

#### **Changing Your Password**

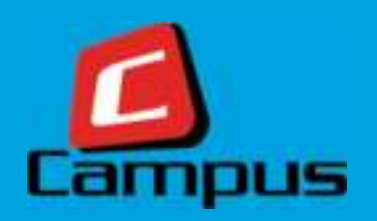

### How to change your password

Enter your current password, enter your new password, re-enter for your new password for confirmation and click on SAVE.

| HOME ACCOUNT SERVICE | ES 🗸 MEAL ORDERING 🗸      | REPORTS ~                  | Leonard Kim , \$695.00 🙎 |
|----------------------|---------------------------|----------------------------|--------------------------|
| Change Password      |                           |                            |                          |
| Current Password     |                           | New Password               |                          |
| •••••                |                           | •••••                      |                          |
| Confirm New Password |                           |                            |                          |
| •••••                |                           |                            |                          |
|                      |                           |                            |                          |
|                      |                           |                            |                          |
|                      |                           |                            |                          |
|                      |                           |                            |                          |
|                      |                           |                            |                          |
|                      |                           |                            |                          |
|                      |                           |                            |                          |
|                      | Copyright © 2016. Vertica | Payment Solutions Pte. Ltd |                          |

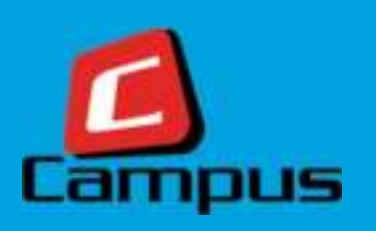

### **Thank You**